# Get Started with the DE Modules in Cornerstone

\*Please Note: You must view 80% of the slides for each module and score a minimum of 80% on each quiz. If you need technical assistance with the DE Modules, please submit a <u>Service Request</u> or call the IT Help Desk at 252-328-9866 or 800-340-7081.

Log in to Cornerstone with your Pirate ID and Passphrase: <u>www.ecu.edu/itcs/cornerstone</u>.

Access your training by going to your Transcript: click 'Learning' (on the upper-left of the screen).

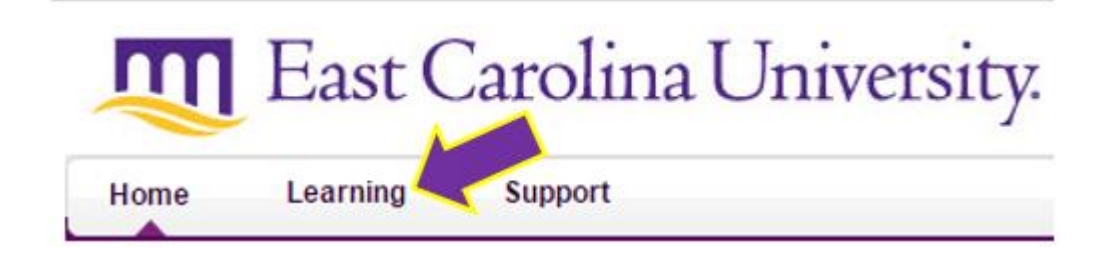

By default your Active (incomplete) training will be displayed. Next to DE Modules click on 'Open Curriculum'.

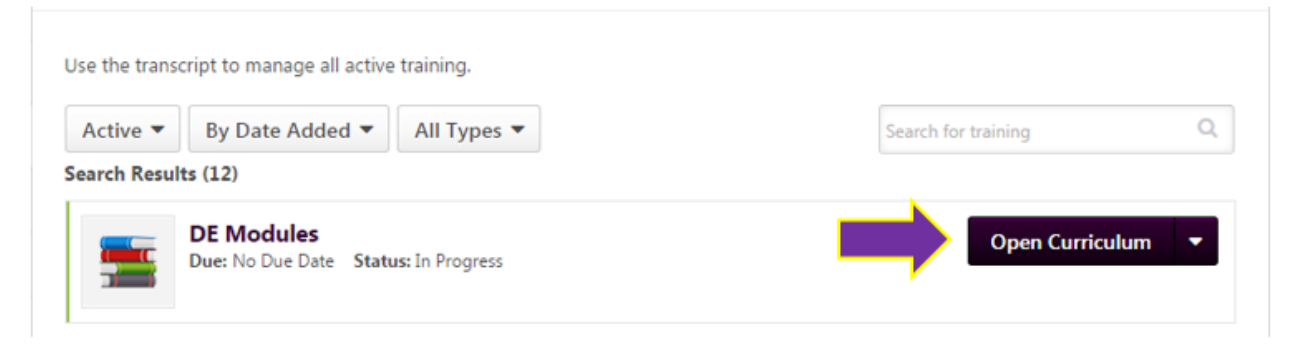

Begin the Course Management and Design module by clicking 'Launch'. You must complete the Course Management and Design module first, in order to access the remaining modules.

| Curriculum                                       |                 |             |         |                        |                 |          |  |
|--------------------------------------------------|-----------------|-------------|---------|------------------------|-----------------|----------|--|
| View  All Training Activated Traini              | ng 🔘 Not Activa | ted Trainin | g       |                        | 10              |          |  |
| TITLE (CLICK ON () TO SEE COURSE<br>DESCRIPTION) | ТҮРЕ            | DUE         | EXCUSED | STATUS                 | OPTIONS         | DETAILS  |  |
| Course Management and Design                     | Online Class    | None        | No      | Registered             | Launch   Manage | <b>B</b> |  |
| Accessible Content                               | Online Class    | None        | No      | Pending Prior Training | Manage          | None     |  |
| Creating Effective DE Syllabi                    | Online Class    | None        | No      | Pending Prior Training | None            | None     |  |
| Evaluating Student Progress                      | Online Class    | None        | No      | Pending Prior Training | None            | None     |  |
| Learning Technologies                            | Online Class    | None        | No      | Pending Prior Training | None            | None     |  |
| Student Engagement and Interactivity             | Online Class    | None        | No      | Pending Prior Training | None            | None     |  |
| Universal Design for Learning                    | Online Class    | None        | No      | Pending Prior Training | None            | None     |  |

## August 16, 2016 ITCS QUICK REFERENCE GUIDE:

After finishing the slide content in a module, you'll need to take a quiz. Exit the module and click 'View Post-Work'. If you don't see the following screen, re-open your transcript and click on 'Open Curriculum' beside DE Modules.

| Curriculum                                                        |                 |              |         |                        |                         |         |
|-------------------------------------------------------------------|-----------------|--------------|---------|------------------------|-------------------------|---------|
| View <ul> <li>All Training</li> <li>Activated Training</li> </ul> | ing 🔍 Not Activ | ated Trainir | ng      |                        |                         |         |
| TITLE (CLICK ON () TO SEE COURSE DESCRIPTION)                     | ТҮРЕ            | DUE<br>DATE  | EXCUSED | STATUS                 | OPTIONS                 | DETAILS |
| Course Management and Design                                      | Online Class    | None         | No      | Pending Post-Work      | Launch   View Post-Work | ٠.      |
| Accessible Content                                                | Online Class    | None         | No      | Pending Prior Training | Manage                  | None    |
| Creating Effective DE Syllabi                                     | Online Class    | None         | No      | Pending Prior Training | None                    | None    |
| Evaluating Student Progress                                       | Online Class    | None         | No      | Pending Prior Training | None                    | None    |
| Learning Technologies                                             | Online Class    | None         | No      | Pending Prior Training | None                    | None    |
| Student Engagement and<br>Interactivity                           | Online Class    | None         | No      | Pending Prior Training | None                    | None    |
| Universal Design for Learning                                     | Online Class    | None         | No      | Pending Prior Training | None                    | None    |

### Click 'Activate'.

| Post-Work                                                 |      |             |         |          |               |          |         |
|-----------------------------------------------------------|------|-------------|---------|----------|---------------|----------|---------|
| TITLE (CLICK ON <sup>(</sup> ) TO SEE COURSE DESCRIPTION) | ТҮРЕ | DUE<br>DATE | REQUIRE | D EXEMPT | STATUS        |          | DETAILS |
|                                                           | Test | None        | Yes     | No       | Not Activated | Activate | None    |
| Post-Work                                                 |      |             |         |          |               |          |         |

#### Click 'Launch Test'.

| Post-Work                                                  |      |             |          |        |            |             |              |
|------------------------------------------------------------|------|-------------|----------|--------|------------|-------------|--------------|
| TITLE (CLICK ON <sup>®</sup> TO SEE COURSE<br>DESCRIPTION) | ТҮРЕ | DUE<br>DATE | REQUIRED | EXEMPT | STATUS     | OPTION      | DETAILS      |
| DE Modules: Course<br>Management and Design                | Test | None        | Yes      | No     | Registered | Launch Test | <u>\$</u> (] |
| Assignment History                                         |      |             |          |        |            |             |              |

### August 16, 2016 ITCS QUICK REFERENCE GUIDE:

After successfully completing the Course Management and Design quiz the other modules will be available to you. For each of the remaining modules repeat the previous steps to launch the course, view post-work, activate the test, and launch the test.

| Not Activated T | raining                                                                                                    |                                                                                                    |                                                                                                    |                                                                                                    |                                                                                                    |
|-----------------|----------------------------------------------------------------------------------------------------|----------------------------------------------------------------------------------------------------|----------------------------------------------------------------------------------------------------|----------------------------------------------------------------------------------------------------|----------------------------------------------------------------------------------------------------|
| ТҮРЕ            | DUE                                                                                                    | EXCUSED                                                                                                    | STATUS                                                                                                    | OPTIONS                                                                                                    | DETAILS                                                                                                    |
| Online Class    | None                                                                                                    | No                                                                                                    | Completed                                                                                                    | Nunch   Manage   Evaluate                                                                                                    | <b>8</b> (E                                                                                                    |
| Online Class    | None                                                                                                    | No                                                                                                    | Register                                                                                                    | Launch   Manage                                                                                                    | 3                                                                                                    |
| Online Class    | None                                                                                                    | No                                                                                                    | Registered                                                                                                    | Launch   Manage                                                                                                    | <b>1</b>                                                                                                    |
| Online Class    | None                                                                                                    | No                                                                                                    | Registered                                                                                                    | Launch   Manage                                                                                                    | 8                                                                                                    |
| Online Class    | None                                                                                                    | No                                                                                                    | Registered                                                                                                    | Launch   Manage                                                                                                    | <b>1</b>                                                                                                    |
| Online Class    | None                                                                                                    | No                                                                                                    | Registered                                                                                                    | Launch   Manage                                                                                                    | \$ E                                                                                                    |
| Online Class    | None                                                                                                    | No                                                                                                    | Registered                                                                                                    | Launch   Manage                                                                                                    | \$.                                                                                                    |
|                 | <ul> <li>Not Activated T<br/>TYPE</li> <li>Online Class</li> <li>Online Class</li> <li>Online Class</li> <li>Online Class</li> <li>Online Class</li> <li>Online Class</li> <li>Online Class</li> <li>Online Class</li> <li>Online Class</li> </ul> | Not Activated Training     TYPE     DUE     DATE     Online Class     None     Online Class     None     Online Class     Online Class | Not Activated Training     TYPE     DUE     DATE     EXCUSED     Online Class     None     No     Online Class     None     No     Online Class     None     No     Online Class     None     No     Online Class     None     No     Online Class     None     No     Online Class     None     No     Online Class     None     No | Not Activated Training     TYPE     DUE     DATE     EXCUSED     STATUS     Online Class     None     No     Registered     Online Class     None     No     Registered     Online Class     None     No     Registered     Online Class     None     No     Registered     Online Class     None     No     Registered     Online Class     None     No     Registered     Online Class     None     No     Registered     Online Class     None     No     Registered     Online Class     None     No     Registered     Online Class     None     No     Registered     Online Class     None     No     Registered | Ont Activated Training           TYPE         DUE<br>DATE         EXCUSED         STATUS         OPTIONS           Online Class         None         No         Completed         unch   Manage   Evaluate           Online Class         None         No         Registered         Launch   Manage           Online Class         None         No         Registered         Launch   Manage           Online Class         None         No         Registered         Launch   Manage           Online Class         None         No         Registered         Launch   Manage           Online Class         None         No         Registered         Launch   Manage           Online Class         None         No         Registered         Launch   Manage           Online Class         None         No         Registered         Launch   Manage           Online Class         None         No         Registered         Launch   Manage |

#### If you want to review a quiz, click 'Manage'.

| Curriculum                                                 |                  |             |         |                   |                            |          |
|------------------------------------------------------------|------------------|-------------|---------|-------------------|----------------------------|----------|
| View  All Training  Activated Training                     | Not Activated Tr | raining     |         |                   |                            |          |
| TITLE (CLICK ON <sup>®</sup> TO SEE COURSE<br>DESCRIPTION) | ТҮРЕ             | DUE<br>DATE | EXCUSED | STATUS            | o s                        | DETAILS  |
| Course Management and Design                               | Online Class     | None        | No      | Completed         | Launch   Manage   Evaluate | <b>8</b> |
| Accessible Content                                         | Online Class     | None        | No      | Completed         | Launch   Manage   Evaluate | 3        |
| Creating Effective DE Syllabi                              | Online Class     | None        | No      | Pending Post-Work | Launch   View Post-Work    | 3        |
| Evaluating Student Progress                                | Online Class     | None        | No      | Registered        | Launch   Manage            | 3        |
| Learning Technologies                                      | Online Class     | None        | No      | Registered        | Launch   Manage            | 8        |
| Student Engagement and Interactivity                       | Online Class     | None        | No      | Registered        | Launch   Manage            | <b>B</b> |
| Universal Design for Learning                              | Online Class     | None        | No      | Registered        | Launch   Manage            | 参(目      |

### Then click on 'Review' under 'Post-Work'.

| Post-Work                                                 |      |             |          |        |           |        |            |
|-----------------------------------------------------------|------|-------------|----------|--------|-----------|--------|------------|
| TITLE (CLICK ON <sup>(</sup> ) TO SEE COURSE DESCRIPTION) | ТҮРЕ | DUE<br>DATE | REQUIRED | EXEMPT | STATUS    | •      | DETAILS    |
|                                                           | Test | None        | Yes      | No     | Completed | Review | <b>8</b> 🗐 |

Put a check in the Show Details checkbox to see which of your answers were correct or incorrect.

| Revi  | ew Test Question | ns                |                     |         |         |
|-------|------------------|-------------------|---------------------|---------|---------|
| View: | All Questions    | Correct Questions | Incorrect Questions | (5 R    | esults) |
| ID    | Question         |                   |                     | Correct |         |

### August 16, 2016 ITCS QUICK REFERENCE GUIDE:

When you've completed all the requirements of the curriculum you can verify it's marked as completed by going to your transcript and clicking on the drop down triangle by 'Active' and changing it to 'Completed'. You can also open the curriculum and re-launch the modules or review the quizzes.

| Use the transcent to manage all active training.     |                       |
|------------------------------------------------------|-----------------------|
| Completed  By Completion Date  All Types             | Search for training Q |
| Search Results (4)                                   |                       |
| DE Modules<br>Completed: 8/14/2016 Status: Completed | Open Curriculum 💌     |